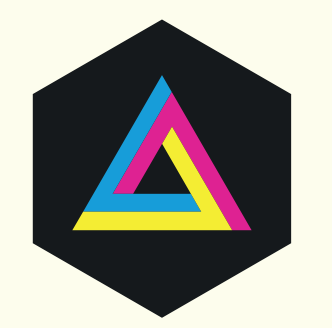

The complete beginners guide to Adobe Illustrator

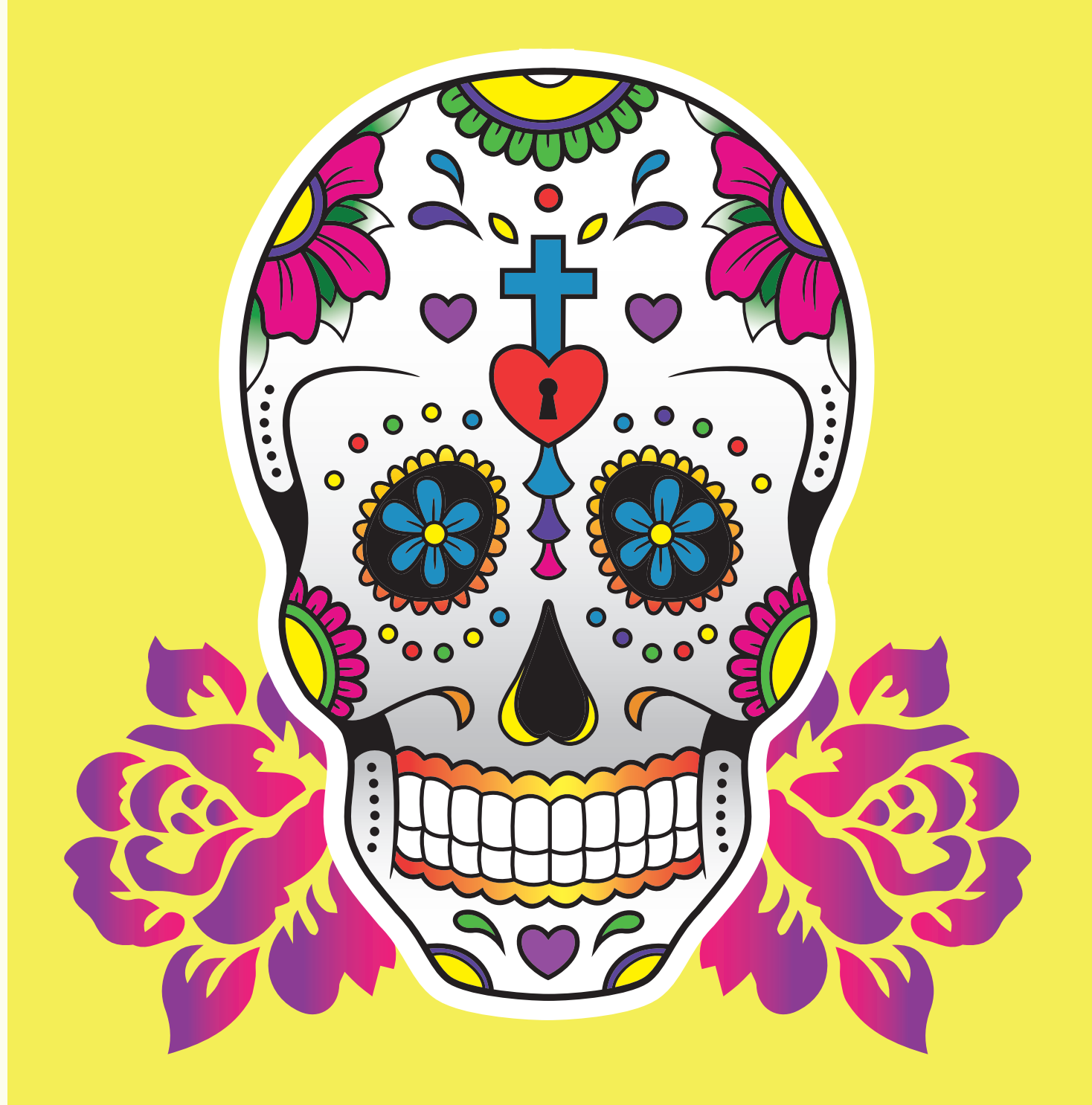

Get started

### The complete beginners guide to Adobe Illustrator

Go to page

Go to page

Go to page

Go to page

Go to page

Go to page

Go to page

Go to page

Go to page

Go to page

Go to page

Go to page

#### VISUAL DEMO - What we are going to create on this course

**COURSE OVERVIEW -** Project overview & Download links

#### Useful shortcut keys

#### **SECTION 1 - INTRODUCTION**

- Ep1 Interface Introduction to Adobe Illustrator
- Ep 2 Panels & Workspaces in Adobe Illustrator
- Ep 3 Artboards in Adobe Illustrator
- Ep 4 Vector basics / Selection & Direct selection tool
- Ep 5 Fill & Stroke effects in Adobe Illustrator
- Ep 6 Using Colour / Swatches / Pantone's / Gradients & more
- **Ep 7** 10 Handy Tips / Things to know for beginners

#### **SECTION 2 - ESSENTIAL PRACTISE**

- Ep 8 Creating shape vectors
- Ep 9 Grouped vectors & Compounding vector shapes
- Ep 10 Drawing with the Pen tool / Brush tool / Pencil tool & more
- Ep 11 The Blob brush tool & Eraser tool
- Ep 12 Type tools in Adobe Illustrator

#### **SECTION 3 - CREATE A PROJECT**

#### CHAPTER 1 - Setup

- Ep 13 Setting up a document / Placing in a drawing / Sketch
- Ep 14 Image trace tool for sketches in Adobe Illustrator

#### **CHAPTER 2 - Drawing**

- ${\tt Ep\,15}$   $\,$  Tracing a hand drawn sketch & Converting to vector artwork
- Ep 16 Compounding vector shapes & strokes / Pathfinder Tool

#### CHAPTER 3 - Colouring & Text

- **Ep 17** Colouring a vector drawing in Adobe Illustrator
- Ep 18 Adding type to a poster design in Adobe Illustrator

#### CHAPTER 4 - Finishing & Exporting

Ep 19 Exporting ready for print in Adobe Illustrator

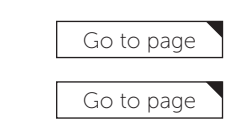

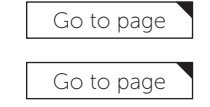

|   | Go to page |   |
|---|------------|---|
| _ |            | _ |
|   | Go to page |   |

Go to page

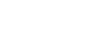

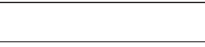

Go to page

Go to page

Go to page

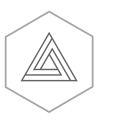

### What are we going to create on this course A vector illustration / Poster / T-shirt design

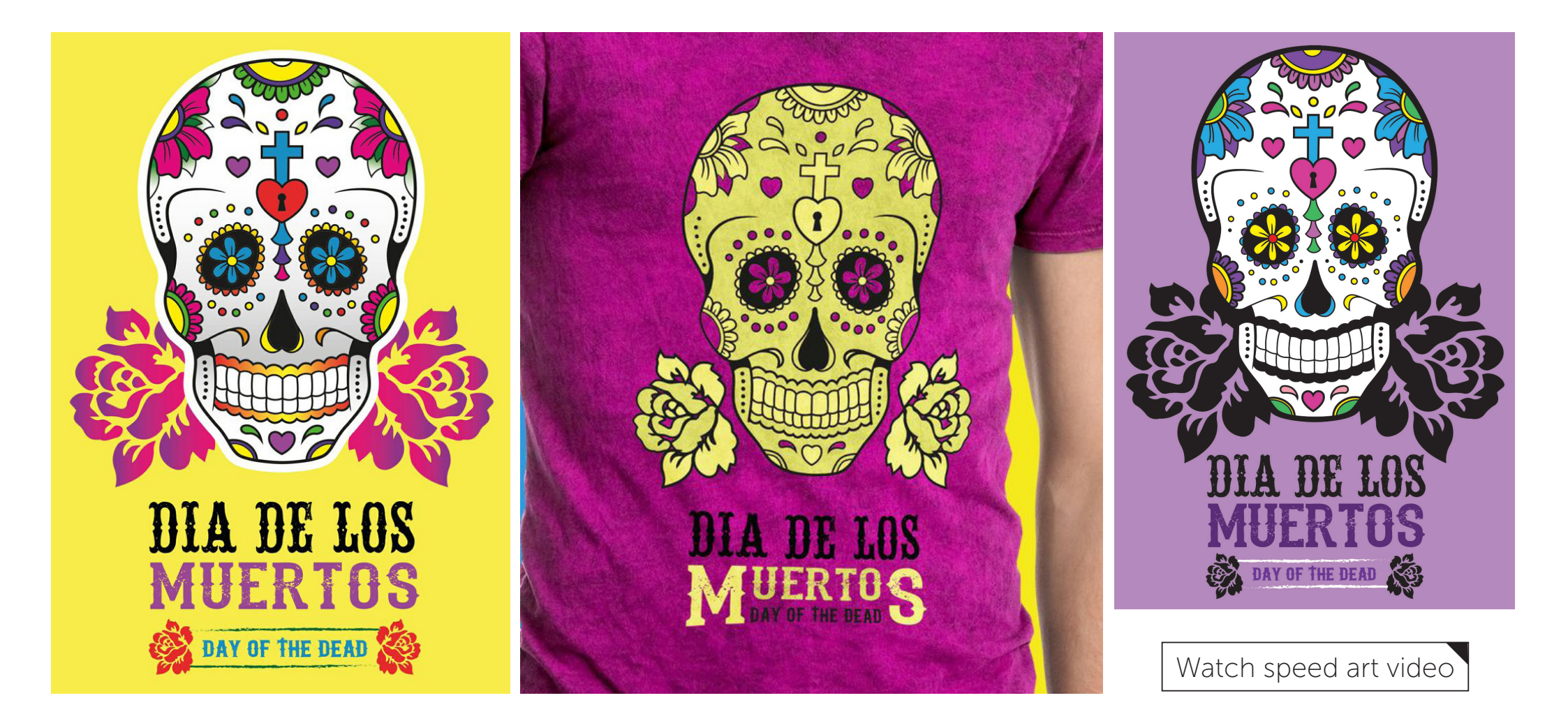

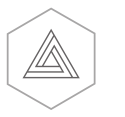

#### **COURSE OVERVIEW**

# The complete beginners guide to Adobe Illustrator

#### Overview

In this tutorial I am to going to introduce you to the Adobe Illustrator interface.

Download the project folder here

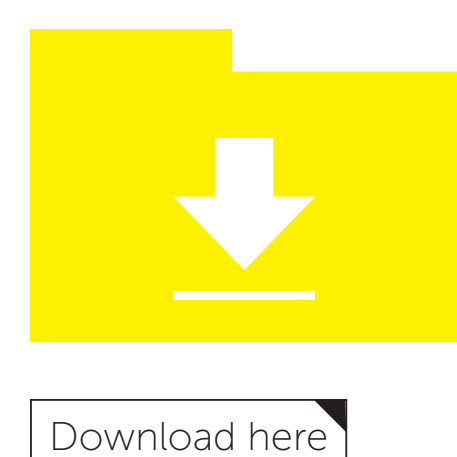

[Approx 270MB]

### Watch video

#### Project folder directory

01 - INTRODUCTION 1 - Introduction 3 - Artboards 4 - Vector basics 5 - Fill & Stroke effects 6 - Colour 7 - 10 handy tips 02 - ESSENTIAL PRACTICE 8 - Shapes 9 - Grouped vectors 10 - Drawing 11 - Blob brush tool 12 - Text 03 - TEST PROJECT Chapter 1 - Setup 13 - Set up / Place drawing 14 - Image trace Assets Chapter 2 - Drawing 15 - Trace drawing 16 - Compounding vectors Chapter 3 - Colouring 17 - Colouring 18 - Adding type Chapter 4 - Export 19 - Exporting PDF Examples

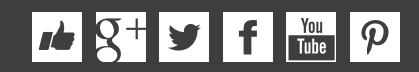

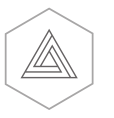

### Useful Illustrator Short cut keys

| V      | Selection tool        | cmd (Ctrl PC) + C | Сору                                   | cmd (Ctrl PC) + Shift + V                                                 | Paste in place                                          |
|--------|-----------------------|-------------------|----------------------------------------|---------------------------------------------------------------------------|---------------------------------------------------------|
| А      | Direct selection tool | cmd (Ctrl PC) + V | Paste                                  |                                                                           |                                                         |
| S<br>P | Scale tool            | cmd (Ctrl PC) + 0 | Zoom to fit document to workspace area | Tab                                                                       | Toggle visibility of interface panels                   |
| G      | Gradient tool         | cmd (Ctrl PC) + 1 | Zoom to 100%                           | Press & hold shift + click & drag                                         | Scale object (with scale tool active)                   |
| Z      | Zoom tool             | cmd (Ctrl PC) + R | Show rulers                            | ے<br>Press & hold shift + click & drag                                    | Snap rotate (with rotate tool active)                   |
| Ν      | Pencil tool           | cmd (Ctrl PC) + ; | Show guides                            | Press & hold shift + click & drag                                         | Snap rotate anchor handles (with pen tool active)       |
| В      | Brush tool            | cmd (Ctrl PC) + ' | Show Grid                              | -                                                                         |                                                         |
| R      | Rotate tool           | cmd (Ctrl PC) + Z | Undo                                   | Press & hold shift + click                                                | Select multiple objects (with selection tool active)    |
| т      | Type tool             | cmd (Ctrl PC) + G | Group selection                        | Press & hold shift + click                                                | Deselect objects (with selection tool active)           |
| F      | Full screen mode      | cmd (Ctrl PC) + A | Select all                             | Press & hold shift + click                                                | Draw straight & 45 degree lines (with pen tool active)  |
| Ι      | Eyedropper tool       | cmd (Ctrl PC) + L | Create new layer                       |                                                                           |                                                         |
| Y      | Magic wand tool       | cmd (Ctrl PC) + X | Cut                                    | Press & hold spacebar                                                     | Maneuver around document                                |
|        |                       |                   |                                        | Press & hold alt + click & drag                                           | Quick duplicate object (with selection tool active)     |
| Shift  | C Anchor tool         |                   |                                        | Press & hold alt + click                                                  | Zoom out (with zoom tool active)                        |
| Shift  | B Blob & brush tool   |                   |                                        |                                                                           |                                                         |
| Shift  | E Eraser tool         |                   |                                        | Press up or down                                                          | Toggle points (with star shape tool active)             |
| Shire  | i louen type toot     |                   |                                        | Press up or down                                                          | Toggle corners (with round rectangle shape tool active) |
|        |                       |                   |                                        | Press & hold cmd<br>(Ctrl PC) + click and drag                            | Toggle depth of points (with star shape tool active)    |
|        |                       |                   |                                        | Press ' [ ' to increase brush size,<br>press ' ] ' to decrease brush size | Toggle brush size (with eraser tool active)             |
|        |                       |                   |                                        | Press ' [ ' to increase brush size,<br>press ' ] ' to decrease brush size | Toggle brush size (with eraser tool active)             |

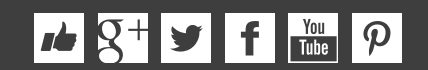

### Episode 1: Interface Introduction to Adobe Illustrator

#### Overview

In this tutorial I am to going to introduce you to the Adobe Illustrator interface.

#### Please note

rie S+ y f You ₽

In this video tutorial course we will be using Adobe Illustrator CC for mac. Almost all of the principles demonstrated and covered will apply to future and previous versions. Some differences may apply if you are using a previous or future version.

#### Topics covered

- The tool panels 00:03:24
- The control panel 00:07:40
- Workspace panels 00:09:55
- The document area 00:13:30

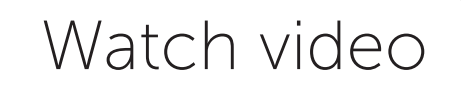

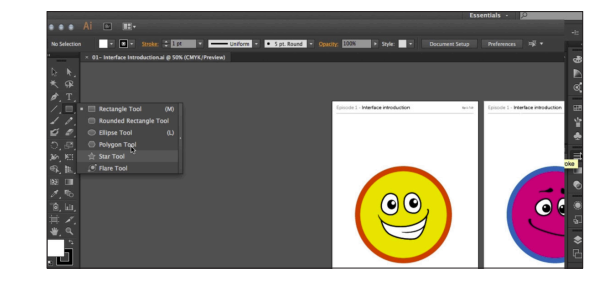

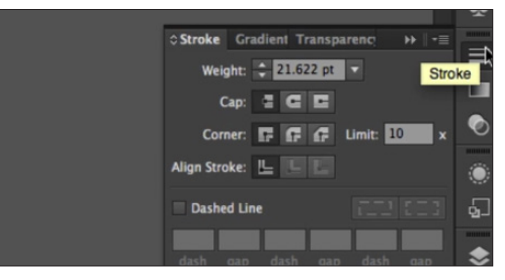

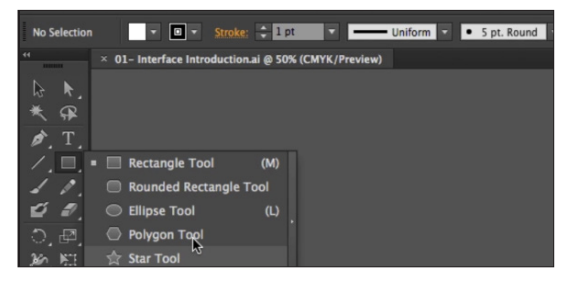

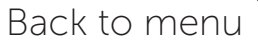

### Episode 2: Panels & Workspaces in Adobe Illustrator

#### Overview

In this video I am going to show you how to customise the panel layout to create a more comfortable workspace. Also I will also be recommending my the workspace that I use that I find really effective.

#### Topics covered

- Panels review
- How to create
  a workspace

00:00:00 00:03:45

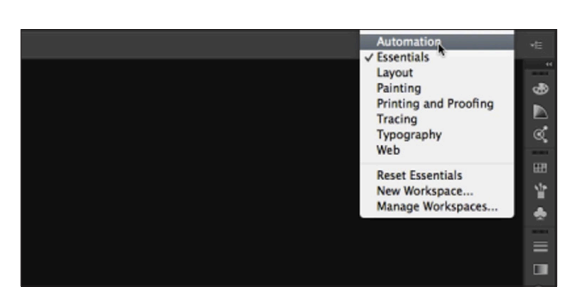

Watch video

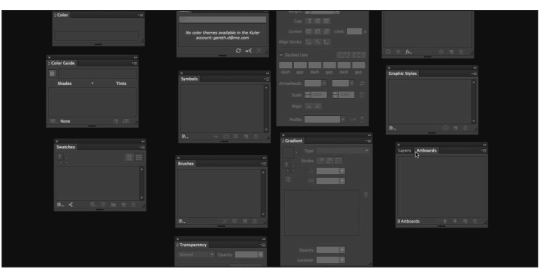

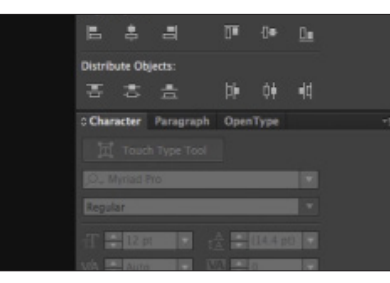

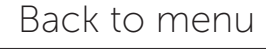

#### *▶* 8<sup>+</sup> **У f** <sup>You</sup> *P*

### Episode 3: Artboards in Adobe Illustrator

#### Overview

In this video we are going to take a closer look at art boards in Adobe illustrator.

#### Topics covered

- The Artboard panel 00:02:14
- Artboard tool

00:02:14

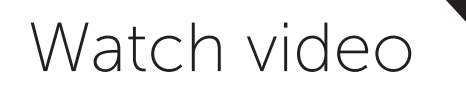

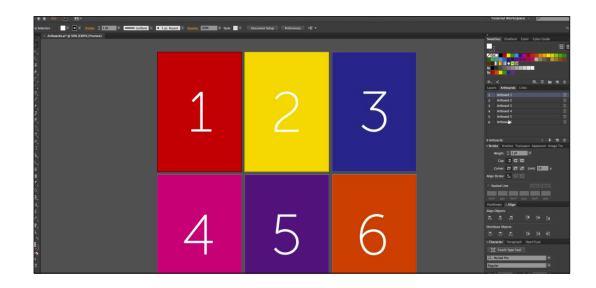

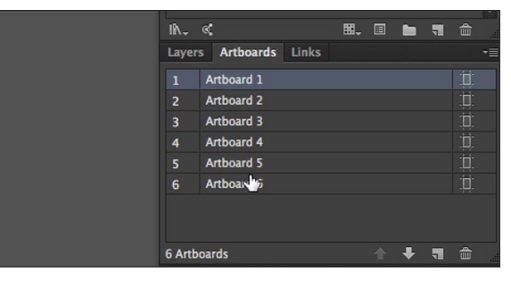

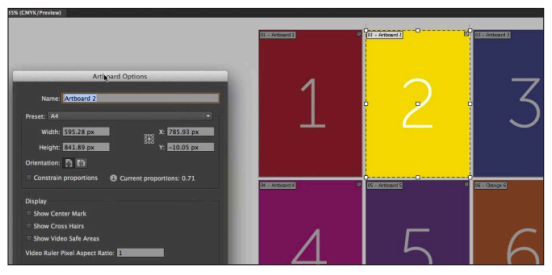

### Episode 4: Vector basics / Selection & Direct selection tool

#### Overview

In this tutorial I am going to talk about how creative elements work and how we can begin to operate in illustrator. In this video you will get a good understand of the basics so we can move on later and start building our own creative elements.

#### Topics covered

- Vector overview 00.00.00
- The Selection tool 00:02:05
- 00:06:23 • The Scale tool
- The Rotate tool
- Multiplying
- The Direct selection tool 00:10:35 ٠

00:07:47

00:09:05

00:12:20

00:15:00

- Anchor points
- Anchor handles

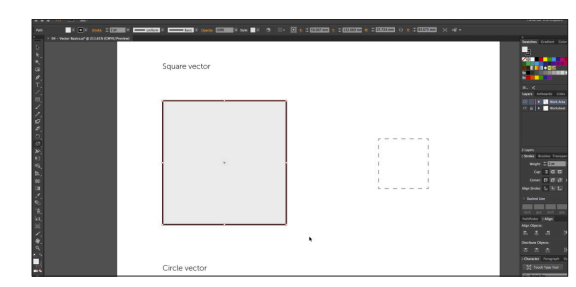

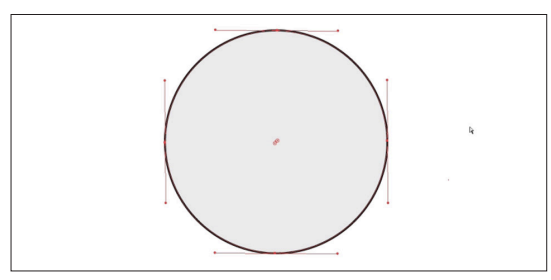

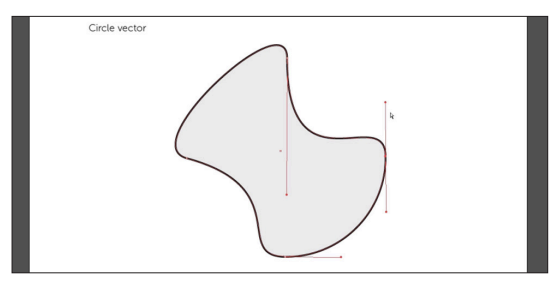

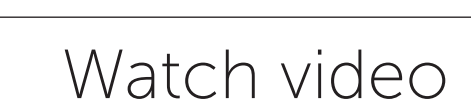

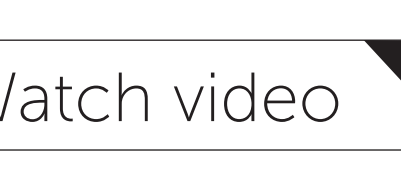

Back to menu

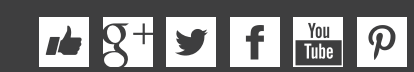

### Episode 5: Fill & Stroke effects in Adobe Illustrator

#### Overview

In this tutorial I am going to talk about Fill & Stroke effects in adobe Illustrator.

#### Topics covered

- Stroke effects
- Stroke align effects 00:05:20

00:01:07

00:08:51

- Stroke corner effects 00:08:15
- Stroke dash effects
- Arrowhead effects 00:09:50

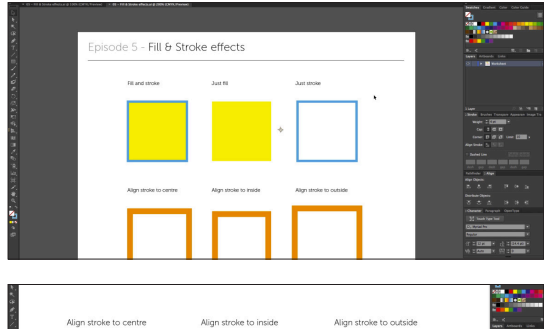

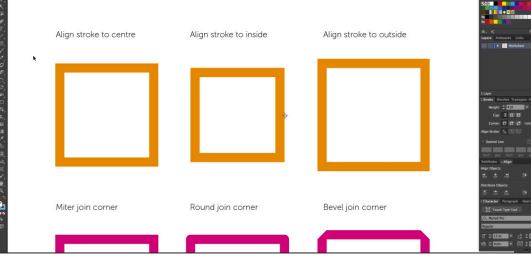

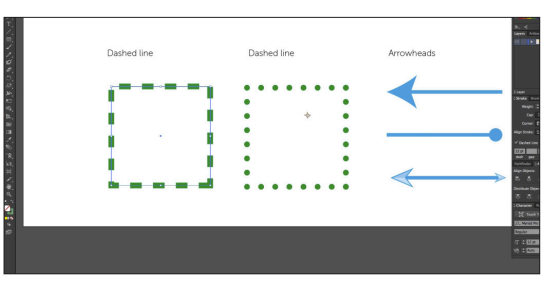

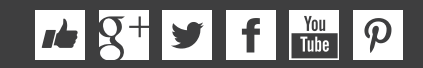

### Episode 6: Using Colour / Swatches / Pantone's / Gradients & more

#### Overview

In this tutorial I am going to talk about colour and demonstrate some colour effects and tools in adobe illustrator.

In illustrator there are many ways to use colour. It all really comes down to what exactly you're using the colour for.

#### Topics covered

- Swatches panel
- Pantones
- Picking colours 00:11:10 from an image

00.02.22

00:9:55

00.13.40

00:16:12

- Gradient bar
- Transparency

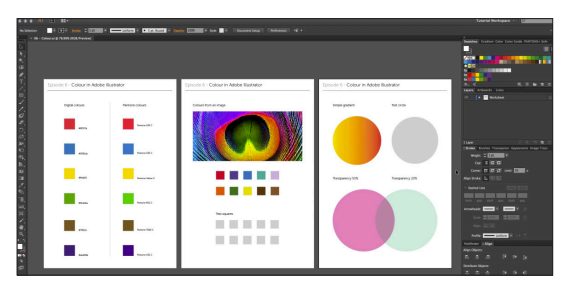

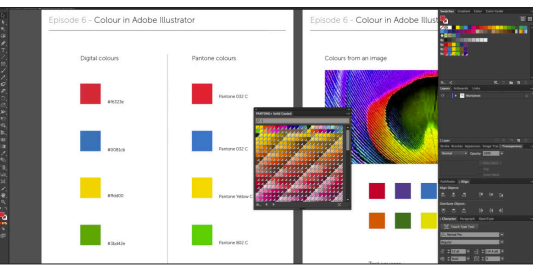

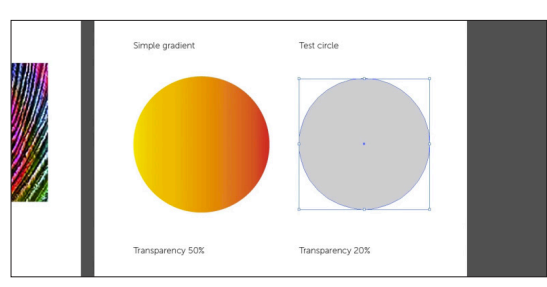

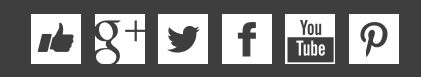

### Episode 7: 10 Handy Tips / Things to know for Beginners

#### Overview

In this video I am going to cover 10 details in Adobe illustrator that you should know and be up to speed with before starting a project.

The things I am going to cover in the next few minutes are things that are going to improve your workflow and help you create your artwork.

•• S+ → f 💆 P

#### Topics covered

| Tip 1  | Zooming                 | 00:01:22 |
|--------|-------------------------|----------|
| Tip 2  | Manoeuvring             | 00:02:36 |
| Tip 3  | Duplicating objects     | 00:03:06 |
| Tip 4  | Select Multiple objects | 00:03:33 |
| Tip 5  | Aligning                | 00:04:15 |
| Tip 6  | Rulers & guides         | 00:05:10 |
| Tip 7  | Smart guides            | 00:06:53 |
| Tip 8  | Scale strokes & Effects | 00:08:33 |
| Tip 9  | Shift & Full screen     | 00:09:45 |
| Tip 10 | Grids                   | 00:10:16 |
|        |                         |          |

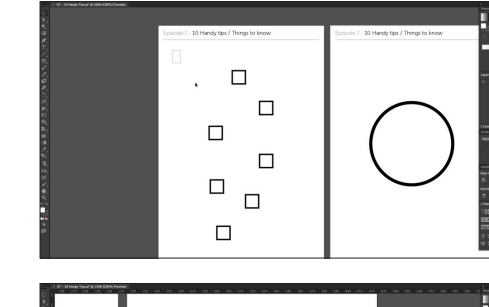

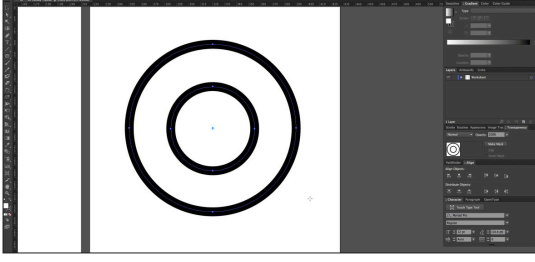

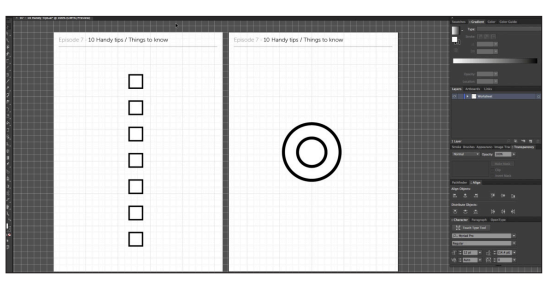

### Episode 8: Creating shape vectors

#### Overview

In this video we are going to be focusing on shape vectors. We are going to be creating a range of vector shapes then later look at how to manage multiple vectors in groups and then look at how to compound vectors.

#### Topics covered

• Rectangle shape tool 00:02:55

00:10:49

00:11:57

00:15:36

- Deleting anchor points 00:08:00
- Ellipse shape tool 00:08:52
- Free transform tool
- Star shape tool
- Free transform tool 00:14:10
- Polygon shape tool
- Rounded rectangle 00:17:08 shape tool

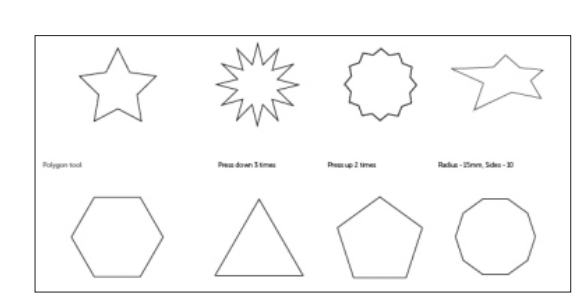

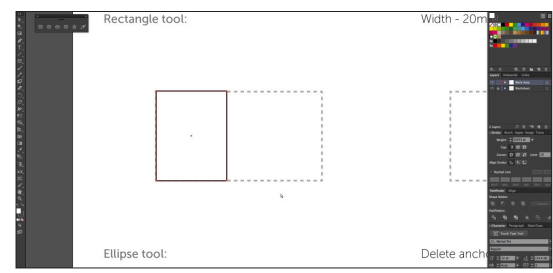

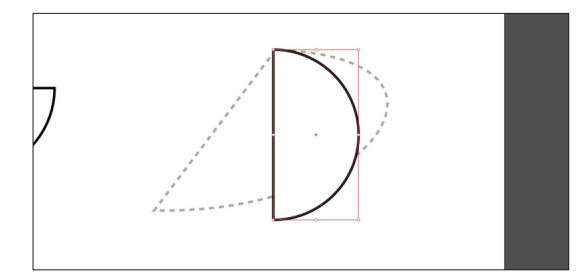

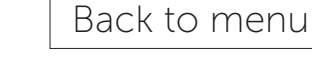

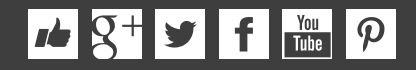

Episode 9:

# 8<sup>+</sup> ¥ f ₩ ₽

Grouped vectors, Compounding vector shapes & Using the shape builder tool

#### Overview

In this video we are going to be using some of the shapes created in episode 7 and learn how to create groups and compound vector shapes.

#### Topics covered

- Arranging objects 00:03:07
- Grouping vectors
- Compounding vectors 00:07:51

00:05:20

00:09:52

- Shape builder tool
- Cutting shapes out 00:11:39 of vectors

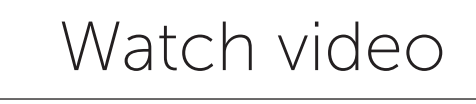

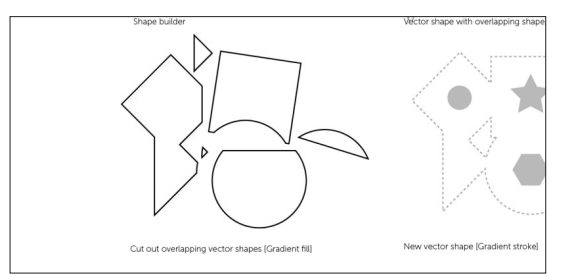

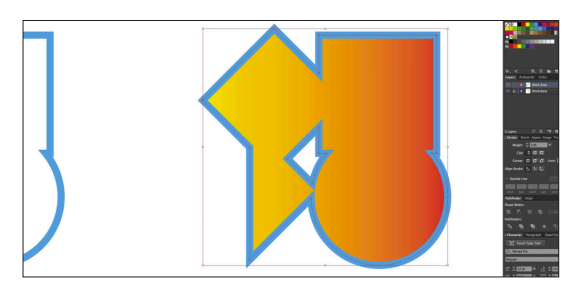

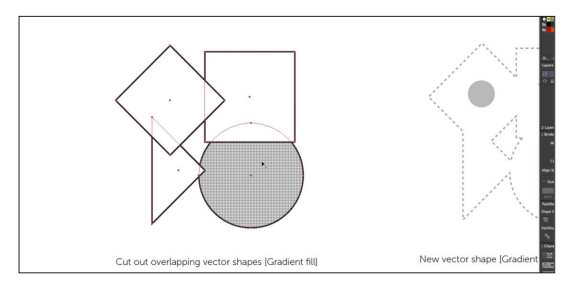

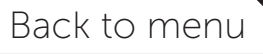

### Episode 10: Drawing with the Pen tool / Brush tool / Pencil tool & more

#### Overview

•• S+ → f 💆 P

In this video we are going to be covering the drawing tools. Along the way i'll be demonstrating some techniques so you can get a good understanding of the possibilities you have in this programme and what tools you may want to use for any given task.

#### Topics covered

- Pen tool
- Click & drag technique
- Click & convert technique
- Pencil tool
- Brush tool

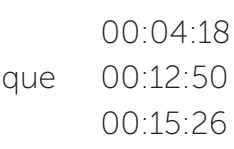

00:32:40

00:38:18

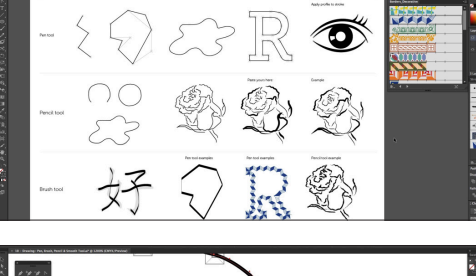

Watch video

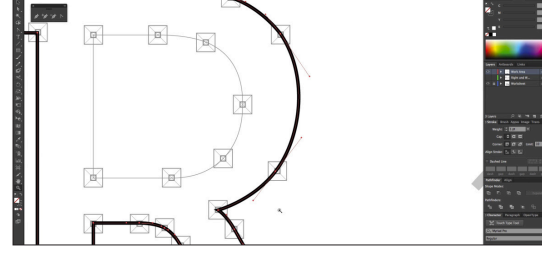

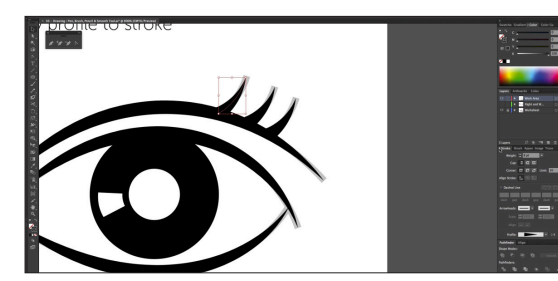

#### Back to menu

### Episode 11: The Blob brush tool & Eraser tool in Adobe Illustrator

#### Overview

In this video we are going to be taking a look a the blob brush tool and the eraser tool. Now the blob brush tool allows us to draw similar to the brush tool by drawing freehand strokes.

Tho unlike the brush tool, the blob tool does not work along a vector path, the blob tool essentially creates and builds vector shapes.

#### Topics covered

- Blob brush tool
- Eraser tool
- Combination

00:01:45 00:04:23 00:05:40

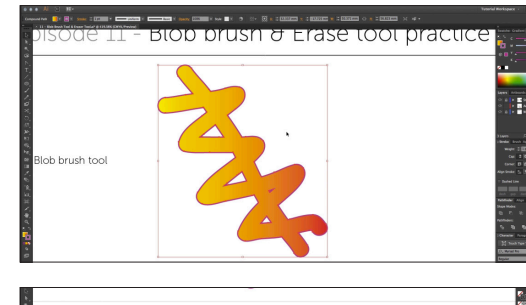

Watch video

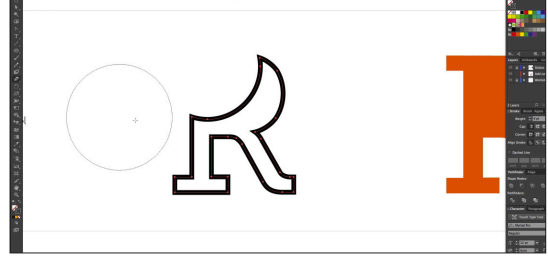

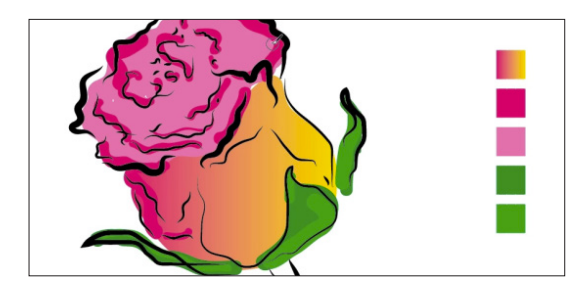

#### Back to menu

#### /• S+ → f You P

### Episode 12: Type tools in Adobe Illustrator

#### Overview

In this video we are going to be focusing on type in Adobe Illustrator. It would be pretty tedious and difficult to create brochures, magazines, newspapers or books in this program but illustrator does offer a range of tools to be creative with type which you may find useful for logos, Tshirt designs, posters or book covers.

In this tutorial we are going to be looking at the the Type tools on offer, and how we might use them.

#### Topics covered

- Type tool
- Type area box's
- Type as outlines
- Touch type tool
- Vertical type
- Area type tool
- Type on a path tool

| 00:01:50 |
|----------|
| 00:05:05 |
| 00:06:45 |
| 00:08:09 |
| 00:09:37 |
| 00:09:55 |
| 00:11:00 |
|          |

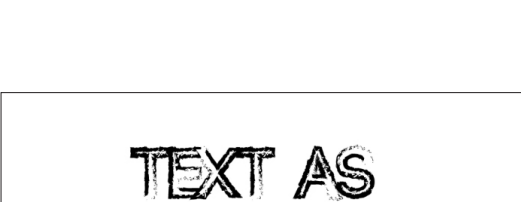

JTLINES

Watch video

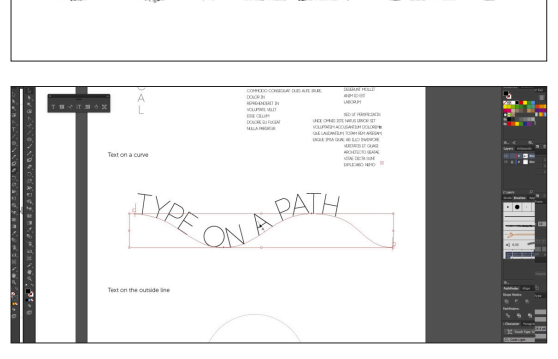

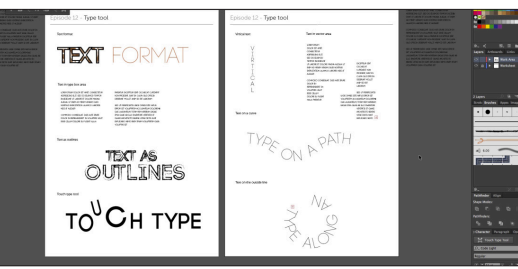

#### Back to menu

<u>∧</u> g+ **y** f tou p

#### SECTION 3 - CREATE A PROJECT / CHAPTER 1 - SETUP & IMAGE TRACE

### Episode 13: Setting up a document / Placing in a drawing / Sketch

#### Overview

In this video we are going to begin our project by setting up a document in Adobe illustrator for our poster and Tshirt design. Then we will be placing in a previously scanned drawing, and arranging the layers in such a way to prepare us to begin tracing it.

I will be taking you through some of the details you need consider as we set up a new document.

Later In this project we are going to convert the scanned drawing into vector artwork by using the drawing tools in illustrator. Once converted into vector artwork we will be able to apply stroke and colour effects in future.

#### Topics covered

- Set up a new document 00:01:35
- Place in a sketch
  00:05:20
- Apply transparency 00:06:30

00:07:15

Prepare layers

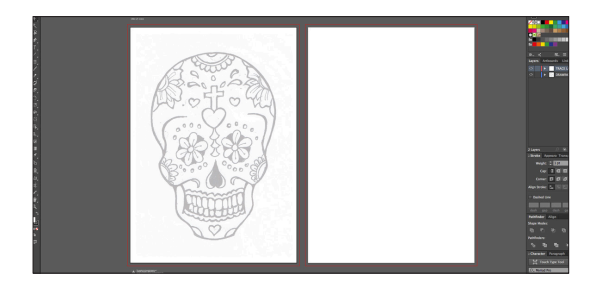

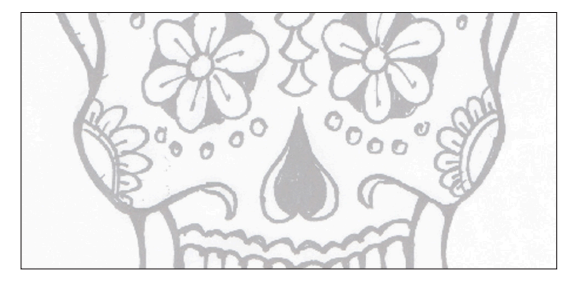

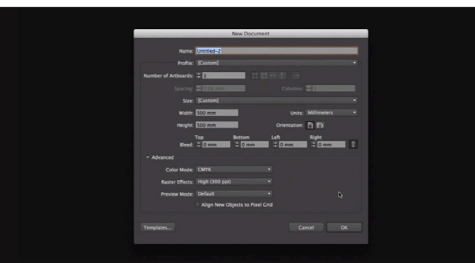

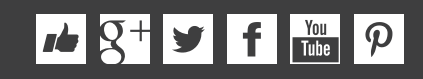

#### SECTION 3 - CREATE A PROJECT / CHAPTER 1 - SETUP & IMAGE TRACE

Episode 14:

## Image trace tool for sketches in Adobe Illustrator

#### Overview

In this video I will be showcasing a particular tool called the image trace tool, known in earlier versions of illustrator as the live trace tool.

We will be taking a look at this tool, how it works, and later on I will be discussing its pro and cons and why we may, or may not want to use it.

#### Topics covered

- What is the image 00 trace tool?
- Why use the image 00:0 trace tool?
- How do we use the image trace tool?
- Why use drawing ( tools instead of image trace tool?

| 00:01:36 |  |
|----------|--|
| 00:02:25 |  |
| 00:04:45 |  |

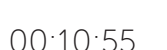

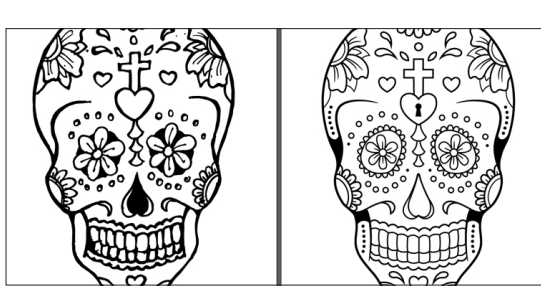

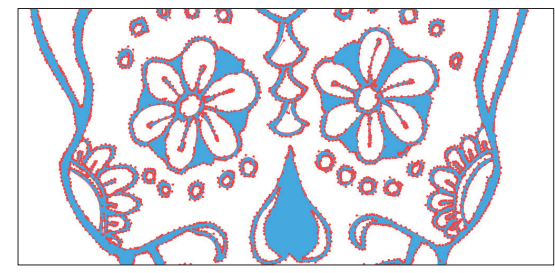

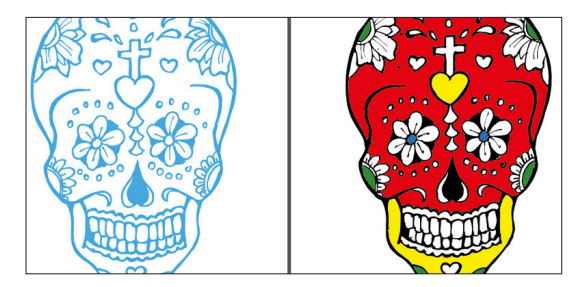

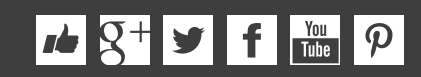

#### SECTION 3 - CREATE A PROJECT / CHAPTER 2 - DRAWING

### Episode 15:

### Tracing a hand drawn sketch & Converting to vector artwork

#### Overview

In this video, we are going to use the drawing tools in Adobe illustrator to trace a drawing. We are going to be using the pen tool, the brush tool, the blob brush tool and the Eraser tool to convert a scanned in sketch drawing into vector artwork.

By the end of this tutorial you will be very familiar with the drawing tools and equipt with the knowledge to create your own artwork. I will also be sharing some of my tips and tricks.

#### Topics covered

- Commence tracing 00:03:20
- Create a custom brush 00:44:25

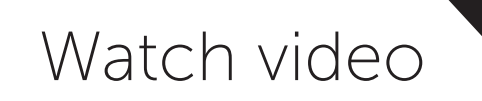

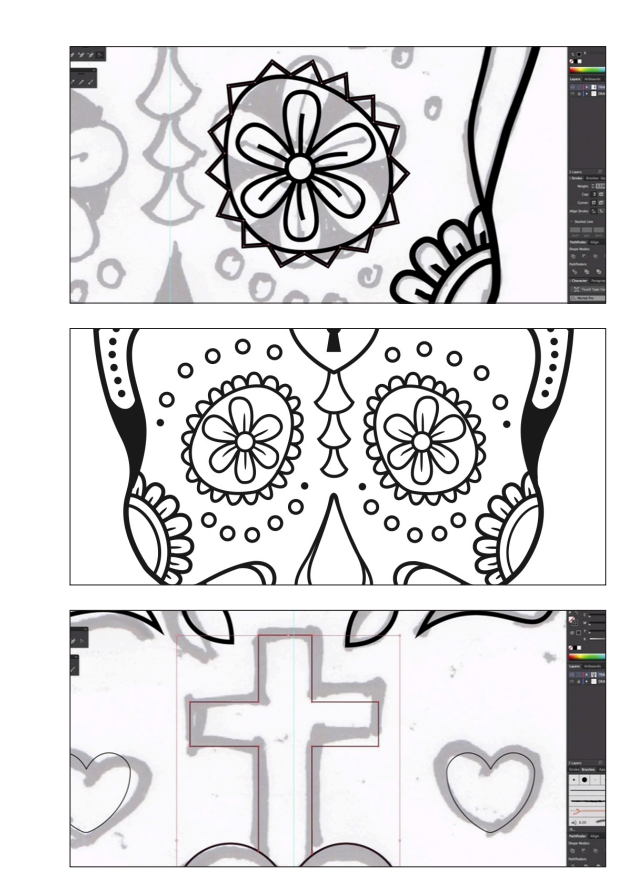

### •• S+ → f 🔤 P

#### SECTION 3 - CREATE A PROJECT / CHAPTER 2 - DRAWING

### Episode 16: Compounding vector shapes & strokes / Pathfinder Tool

#### Overview

In this video I am going to demonstrate how we can take the vector drawing composition created in the previous video and compound it into a single flat vector.

There are many good reasons to use this technique. The main reason why we are going to compound our vector is to help us add colour to the artwork in the next tutorial.

In this video I will be also be demonstrating how to use the compounded shape vector as a stencil.

#### Topics covered

- What does compounding a vector mean?
- Why compound 00:01:39 vectors?
- How to compound 00:02:30
  vectors
- Using a compounded 00:06:30 vector as a stencil

00.01.12

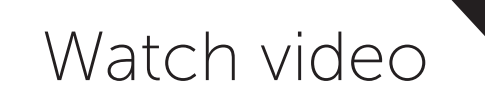

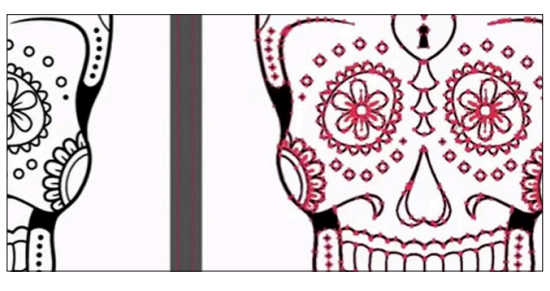

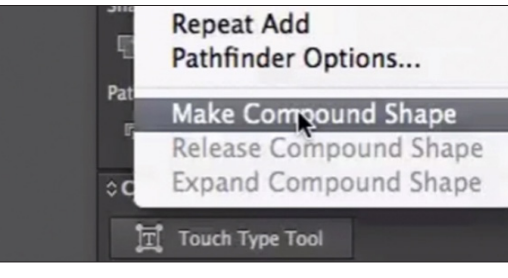

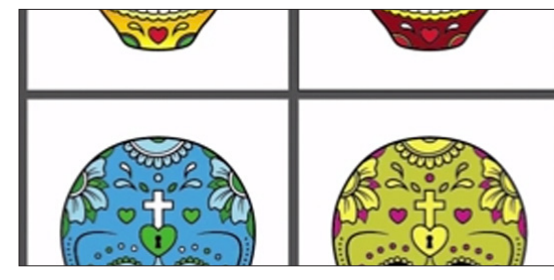

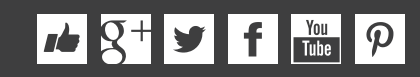

### SECTION 3 - CREATE A PROJECT / CHAPTER 3 - COLOURING & ADDING TYPE Episode 17: Colouring a vector drawing in Adobe Illustrator Watch video

#### Overview

In this video we are going to carry on from where we left off in the previous video and add colour to our vector drawing. Now for this project we are creating artwork for both a printed poster and a T-shirt.

In this video we are going to deal with CMYK colors and pantones colours and look at the approach for both the Poster design and the T-shirt design. What you will soon discover is that there are various technicalities we need to keep in mind to provide the right artwork for the printers.

#### Topics covered

- Colouring poster design 00:02:45
- Colouring the 00:13:55
  T-Shirt design
- Using Pantone colours 00:14:40

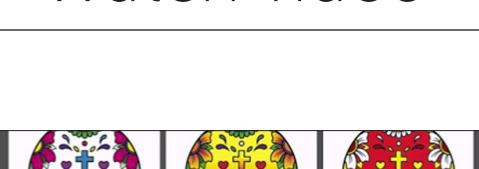

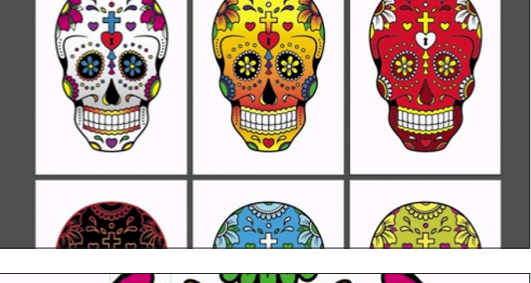

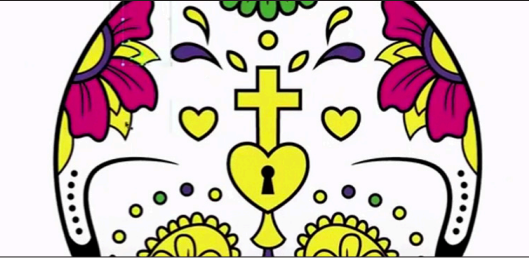

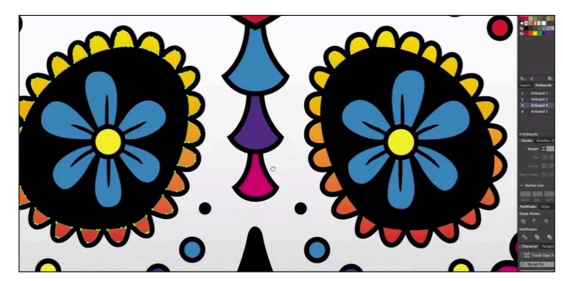

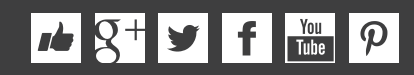

#### SECTION 3 - CREATE A PROJECT / CHAPTER 3 - COLOURING & ADDING TYPE

Episode 18:

Adding type to a poster design in Adobe Illustrator

#### Overview

In this video we are going to carry on from where we left off in the previous episode and using the type tools, continue to add some type elements to our poster and Tshirt design.

#### Topics covered

- Adding type
  00:01:35
- Using Touch type tool 00:12:25

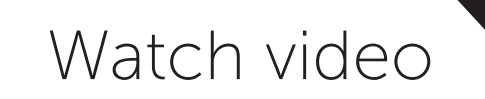

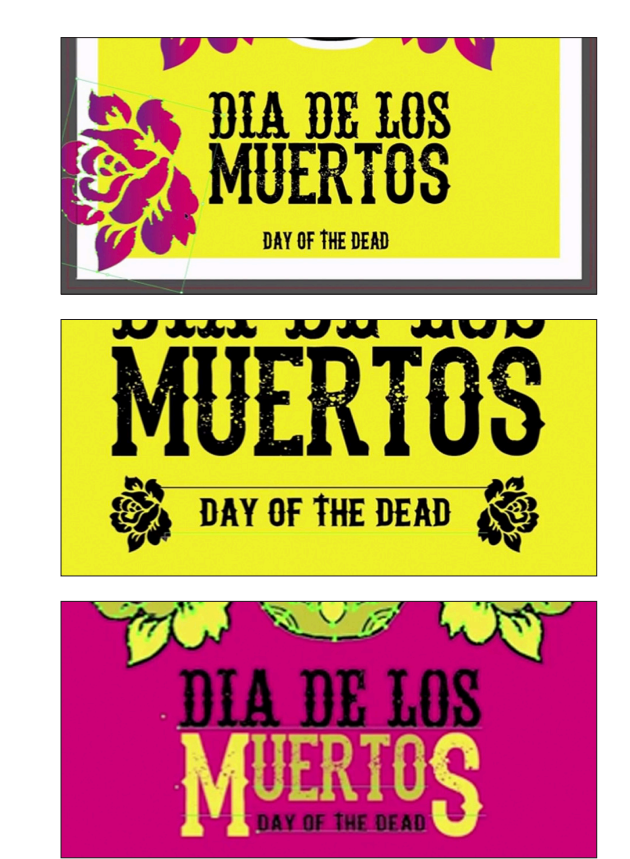

### *▶* **8**<sup>+</sup> **¥ f Y**<sup>00</sup> **P**

### SECTION 3 - CREATE A PROJECT / CHAPTER 4 - FINISHING & EXPORTING Episode 19: Exporting ready for print in Adobe Illustrator

#### Overview

In this video we are going to prepare the artwork for print. Getting your artwork complete to your design is one thing, tho making sure the printer receives your artwork to print it exactly to your design is another.

Before I send my artwork to print, there are a |few things I need to prepare, review and be certain are correct before sending the artwork off to be printed.

#### Topics covered

- What is a PDF?
- Review checklist
- Export PDF

00:02:05 00:04:34 00:10:40

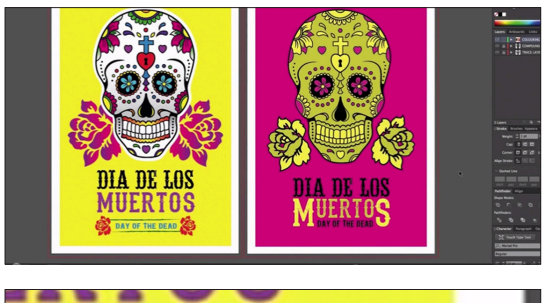

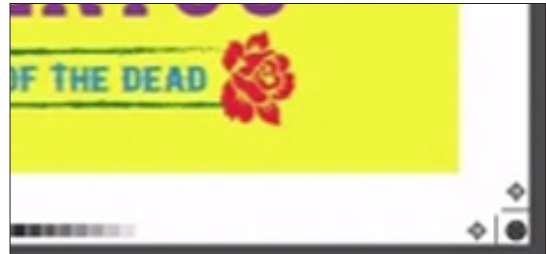

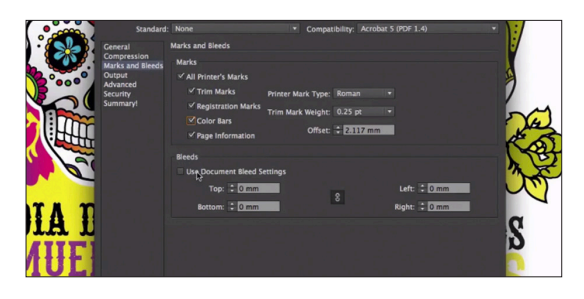

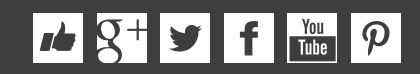

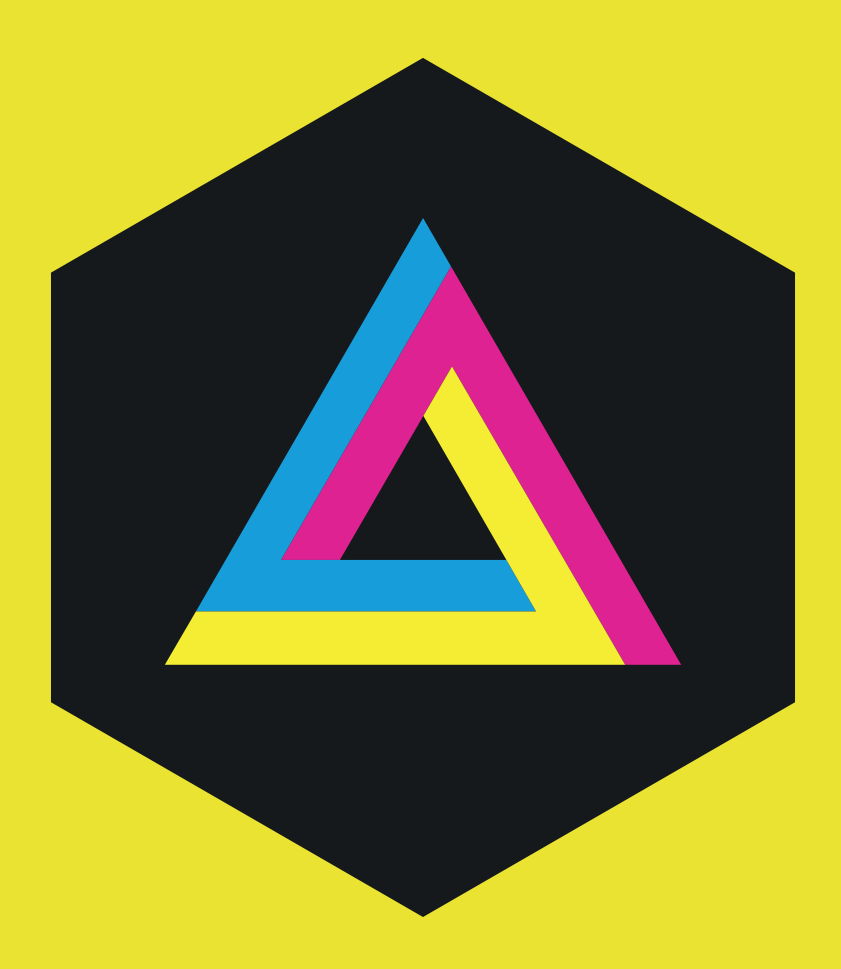

Adobe Illustrator course and all associated files created and composed by Tastytuts.com Copyright TastyTuts 2014 © All Rights Reserved File may be distributed freely for educational purposes only

Website: tastytuts.com Contact: Tastytuts@me.com